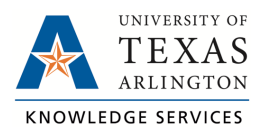

## Find Position Number TCP Job Aid

The purpose of this job aid is to explain how to find your Position Numbers in UTShare. The Position Numbers are needed when an employee has more than one position that requires using TCP to clock in and out.

## Finding Position Number

To find your position number first sign in to UTShare. If you have both staff and student accounts, you will need to use a different browser or a private/incognito window to access UTShare with your staff credentials. This is due to the browser being unable to use more than one Microsoft account per browser session.

1. Once signed in to UTShare click on the Time and Attendance tile.

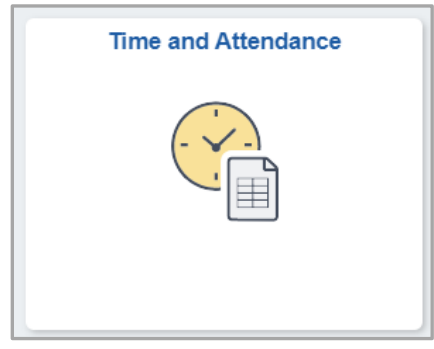

2. All users will see a pop-up message about Timesheets. This is not pertinent to UTA and can be ignored. Click "OK."

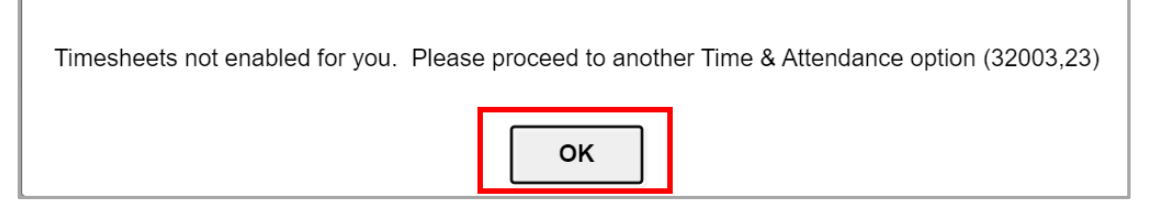

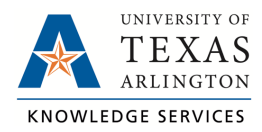

3. From the left menu select "Absence Balance Details"

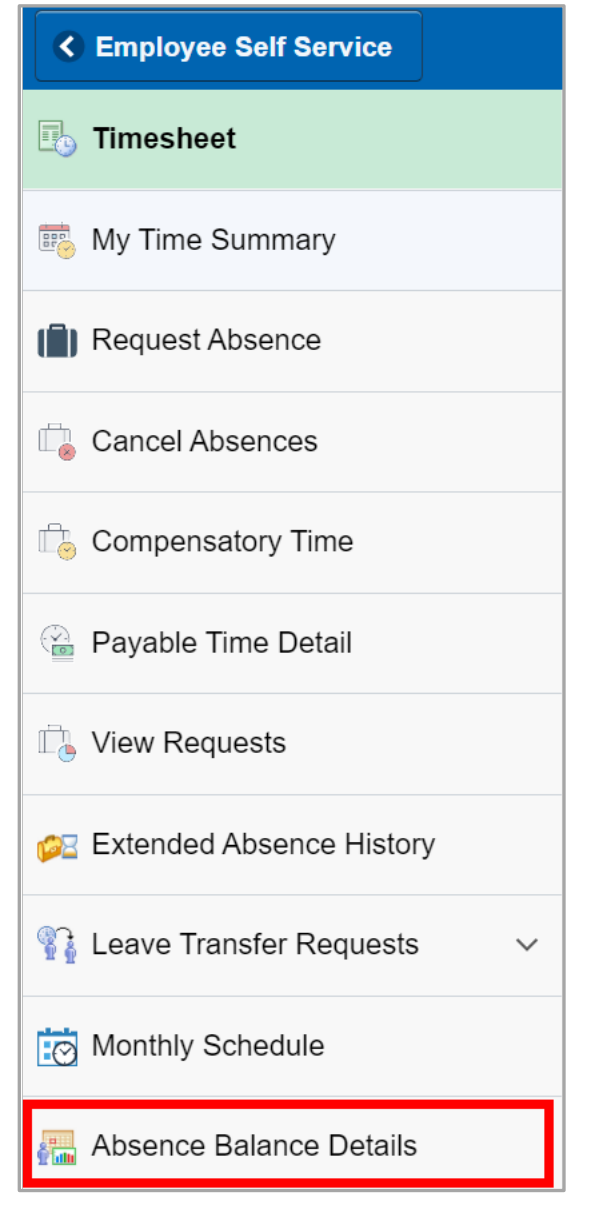

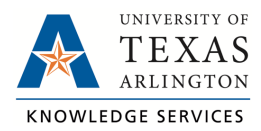

4. Depending on your employment record you may be given the option to pick an Employee Record Number. Select any record to move to the next step, you may need to return to this page if you select a terminated, or inactive, appointment.

| Time and Attendance                            | 🕋 Q 🐥                 |
|------------------------------------------------|-----------------------|
| Job Selection                                  | New Window   Help   P |
| Select an Employee Record Number               |                       |
| 0 - Student Assistant<br>1 - Student Assistant |                       |
|                                                |                       |

5. Click on the "Personal Workforce Summary Tab" then click on the "Show all Columns" icon to expand the table.

|   |                                           |                         |                             |                                     |                    | Ne                          | w Window Help Persona  | alize P |
|---|-------------------------------------------|-------------------------|-----------------------------|-------------------------------------|--------------------|-----------------------------|------------------------|---------|
| A | bsence Balance Summary                    | Absence Balance Details | Allowable Carryover Details | Personal Workforce Summary State Se |                    |                             | ce Retirement Program  |         |
|   | Name Sam Maverick   Department ID# 340301 |                         | Employee ID#                | 1001234567                          | Employee Record    |                             | 1                      |         |
|   |                                           |                         | Employee Classification     | STU Payroll Status                  |                    | atus                        | Active                 |         |
|   | State Service Months 12                   |                         | Last Period Finalized       | 02/01/2022                          | 22 6-Month Service |                             | le Yes                 |         |
|   | General Job Information                   | Work Location Comp      | ensation                    |                                     | Personalize   Find | 2                           | First 🕚 1-2 of 2 🕟 Las | st      |
|   | Empl Record                               | Effective Date          | Effective Sequence          |                                     | Action             |                             | Action Reason          | n       |
|   | 1 08/23/2021<br>1 03/08/2021              |                         | 0                           | 0 Transfer Tra<br>0 Hire            |                    | Transfer within Institution | n                      |         |
|   |                                           |                         | 0                           |                                     |                    |                             | Hire                   |         |

6. You will now see a column titled "Position Number". Make note of your position numbers and job titles to assist you in clocking in and out when using TCP.

| Absence Balance Summary Absence Balance Details |                   |                       |          | nce Details A                  | Allowable Carryover Details |               | Personal           | Personal Workforce Summa |                 | Service              | Retirement P       | rogram               |
|-------------------------------------------------|-------------------|-----------------------|----------|--------------------------------|-----------------------------|---------------|--------------------|--------------------------|-----------------|----------------------|--------------------|----------------------|
| Name Olaoluwa Ayanwale                          |                   |                       | E        | Employee ID#                   |                             | 100166331     | 1001663317 E       |                          | Employee Record |                      |                    |                      |
| Department ID# 340301                           |                   |                       | E        | Employee Classification        |                             | STU F         |                    | Payroll Status           |                 | Active               |                    |                      |
| State Service Months                            |                   | hs                    | 12       | L                              | .ast Perio                  | d Finalized   | 02/01/2022 6-Month |                          | -Month Service  | h Service Eligible   |                    |                      |
|                                                 |                   |                       |          |                                |                             |               |                    |                          |                 |                      |                    |                      |
|                                                 |                   |                       |          |                                |                             |               |                    |                          |                 |                      |                    |                      |
| Empl<br>Record                                  | Effective<br>Date | Effective<br>Sequence | Action   | Action Reason                  | Job<br>Code                 | Employee Type | Empl Status        | Full/Part Time           | Regular/Tempora | ry Standard<br>Hours | Position<br>Number | Job Title            |
| 1                                               | 08/23/2021        | 0                     | Transfer | Transfer within<br>Institution | 10076                       | Hourly        | Active             | Part-Time                | Tempora         | ry 19.00             | 10106154           | Student<br>Assistant |
| 1                                               | 03/08/2021        | 0                     | Hire     | Hire                           | 10076                       | Hourly        | Active             | Part-Time                | Tempora         | ry 19.00             | 10100562           | Student<br>Assistant |